## 娛樂稅臨時公演網路申報簡易操作步驟

## 免費服務專線:0800-818-388

※本步驟須於申請臺北市娛樂稅臨時公演網路申報帳號經

「核准」後,於演出結束後20日內方可操作!

- 1、 進入「臺北市稅捐稽徵處」首頁
- 2、 點選左邊「機關服務」下之「申請案件」
- 3、 點選「3.地方稅網路申報作業入口網」
- 4、 出現「是否僅要檢視安全傳送的網頁內容?」警示框,點「是」
- 5、 點選「娛樂印花申報業者」下之「帳號登入」或「憑證登入」
- 6、 出現「是否僅要檢視安全傳送的網頁內容?」警示框,點「是」
- 7、 帳號登入者:輸入「帳號」(身分證字號或統一編號)及「密碼」
   後點「登入」
  - ※如 `忘記密碼' 則點「忘記密碼」後輸入帳號、電子信箱及 驗證碼後點「確認送出」,送出後至電子信箱查看新密碼,以 新密碼登入申報
  - ※如欲、重設電子信箱"則點「忘記密碼」後點「重設電子信 箱」,輸入帳號、連絡電話、新電子信箱及驗證碼後點「設定 新電子信箱」後,至新電子信箱收取信件,重設密碼
- 8、 憑證登入者:插入憑證後,輸入「身分證字號或統一編號」及 「憑證 PIN 碼」後點「登入」
- 9、 點「功能選單」下之「娛樂稅」
- 10、 點選「臨時公演資料編輯、列印、繳納及查詢」
- 11、 於欲申報之案件前面點「編輯」

- 12、 核對申報人基本資料
- 13、 點選「新增」後,輸入票價、券別、申請驗印張數、電腦列印 張數、繳回剩餘張數後點「明細儲存」,以此類推,完成所有票 價之輸入後,再點右上角「儲存」
- 14、如申報資料確認無誤,請於「查看」前面□勾選後,點選「確認送出」,即將申報資料送出
  ※確認送出後資料不得再異動,如申報資料有誤,請以書面方式向稅捐處申請更正
- 15、 如欲列印申報明細表,請於「查看」前面□勾選後,點選「列 印申報明細表」
- 16、於「查看」前面□勾選後,點選「列印繳款書」可產出繳款書, 請持向銀行(勿至郵局)或超商(稅額 20,000 元以下)繳納;或 於右邊點選「電子繳款」連結至財金公司使用晶片金融卡繳稅
- 17、 完成申報